# ezTCP Utility

# ezVSP3 User's Manual

Version 1.5

2011-11-09

# Sollae Systems Co., Ltd.

http://www.sollae.co.kr

# Contents

| Conte     | nts                                      | 1 -                     |
|-----------|------------------------------------------|-------------------------|
| 1 0       | Overview                                 | 3 -                     |
| 1.1 V     | Vhat is ezVSP?                           | 3 -                     |
| 1.2 K     | ey features                              | 3 -                     |
| 1.2       | 1 Operating system compatibility         | 3 -                     |
| 1.2       | 2 Features                               | 4 -                     |
| 1.2.      | 3 Version compatibility                  | - 4 -                   |
| 2 I       | nstallation                              | 5 -                     |
| 2.1 Ir    | nstallation procedure                    | 5 -                     |
| 3 F       | low to use ezVSP                         | 10 -                    |
| 3.1 R     | egistration                              | 10 -                    |
| 3.2 S     | tart and Exit the program                | 13 -                    |
| 3.2.      | 1 Start the program                      | 13 -                    |
| 3.2.      | 2 Popup menus                            | 13 -                    |
| 3.2.      | 3 Exit the program                       | 14 -                    |
| 3.3 C     | reate virtual ports                      | 14 -                    |
| 3.3.      | 1 Basic settings                         | 14 -                    |
| 3.3.      | 2 Advanced settings                      | 15 -                    |
| 3.3.      | 3 Create virtual ports                   | - 16 -                  |
| 3.4 C     | hange virtual port setting               | 17 -                    |
| 3.5 A     | dditional functions                      | 18 -                    |
| 3.5.      | 1 Data bypass                            | 18 -                    |
| 3.5.      | 2 Log                                    | - 23 -                  |
| 3.5.      | 3 Emulation of baudrate                  | 27 -                    |
| 3.5.      | 4 Backup or restore virtual port setting | 31 -                    |
| 3.5.      | 5 Script                                 | 32 -                    |
| 3.6 C     | elete virtual ports                      | 34 -                    |
| 3.6.      | 1 Delete a virtual port                  | - 34 -                  |
| 3.6.      | 2 Delete entire virtual ports            | - 35 -                  |
| 3.6       | 3 Cautions                               | - 35 -                  |
| 3.7 S     | tatus of virtual ports                   | 36 -                    |
| 3.7.      | 1 Status of virtual ports                | - 36 -                  |
| 3.7.      | 2 Status of the network                  | - 36 -                  |
| Sollae So | ollae Systems Co., Ltd 1 -               | http://www.sollae.co.kr |

| 4   | History                         | 38 | } - |   |
|-----|---------------------------------|----|-----|---|
| 3.8 | Check virtual ports information | 37 | ' - | • |

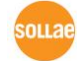

# 1 Overview

• This document explains how to use ezVSP version 3.x.

# 1.1 What is ezVSP?

- ezVSP is a program playing the same role as ezTCP in your computer. You can use TCP/IP protocol conversion function with it. So, your serial communication program can communicate through the Ethernet with this program without any modifications.
- A serial port which is created by ezVSP is not a physical port. It is virtually created in your computer. But, you can see this port in the device manager.

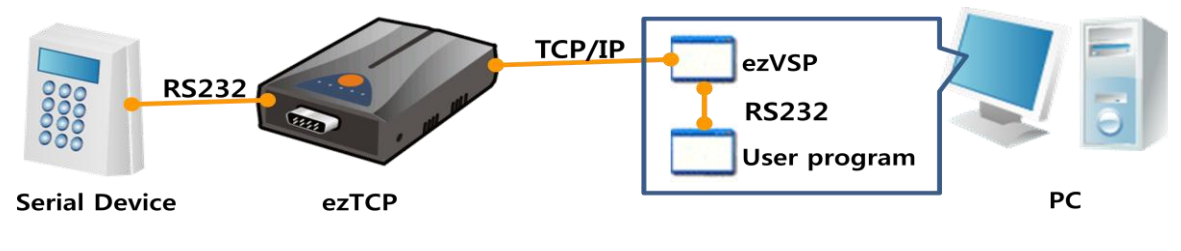

Fig 1-1 Overview of ezVSP

• ezVSP version can be changed without prior notice for removing bugs or adding new features. You can download the latest version from our website.

# 1.2 Key features

#### 1.2.1 Operating system compatibility

| Operating system              | 32-bit platform | 64-bit platform |
|-------------------------------|-----------------|-----------------|
| Microsoft Windows Server 2000 | 0               | 0               |
| Microsoft Windows Server 2003 | 0               | 0               |
| Microsoft Windows Server 2008 | 0               | 0               |
| Microsoft Windows XP          | 0               | 0               |
| Microsoft Windows Vista       | 0               | 0               |
| Microsoft Windows7            | 0               | 0               |

#### 1.2.2 Features

- ezVSP is started automatically at Windows startup.
- ezVSP supports TCP server, TCP client and UDP communication.
- The TCP server provided by ezVSP can make only one(1) TCP/IP connection.
- ezVSP supports SSL v3.0 and TLS v1.0 when used as TCP server or TCP client.
- ezVSP supports RFC2217 (Telnet COM Port Control Option) when used as TCP server or TCP client.
- SSL secure communication and RFC2217 (Telnet COM Port Control Option) can't be used at the same time.

#### 1.2.3 Version compatibility

- Are you using ezVSP version 2.x?
  - You don't have to remove old version for using new version ( ezVSP version 3.x or higher ). You can use two versions but can't run both of them at the same time.
  - 2. The information about virtual ports which is used in the old version is automatically migrated to the new version. The migration will be done when you run the new version for the first time. If you want to remove the old version, please do it after the migration has finished.
- Is it the first time to use ezVSP?
  - 1. Please, install ezVSP version 3.x or higher and refer to the *3. How to use ezVSP*

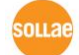

#### Installation 2

- 1. You can find the latest version on our website.
- 2. http://www.eztcp.com/en/Support/utilities.php

## 2.1 Installation procedure

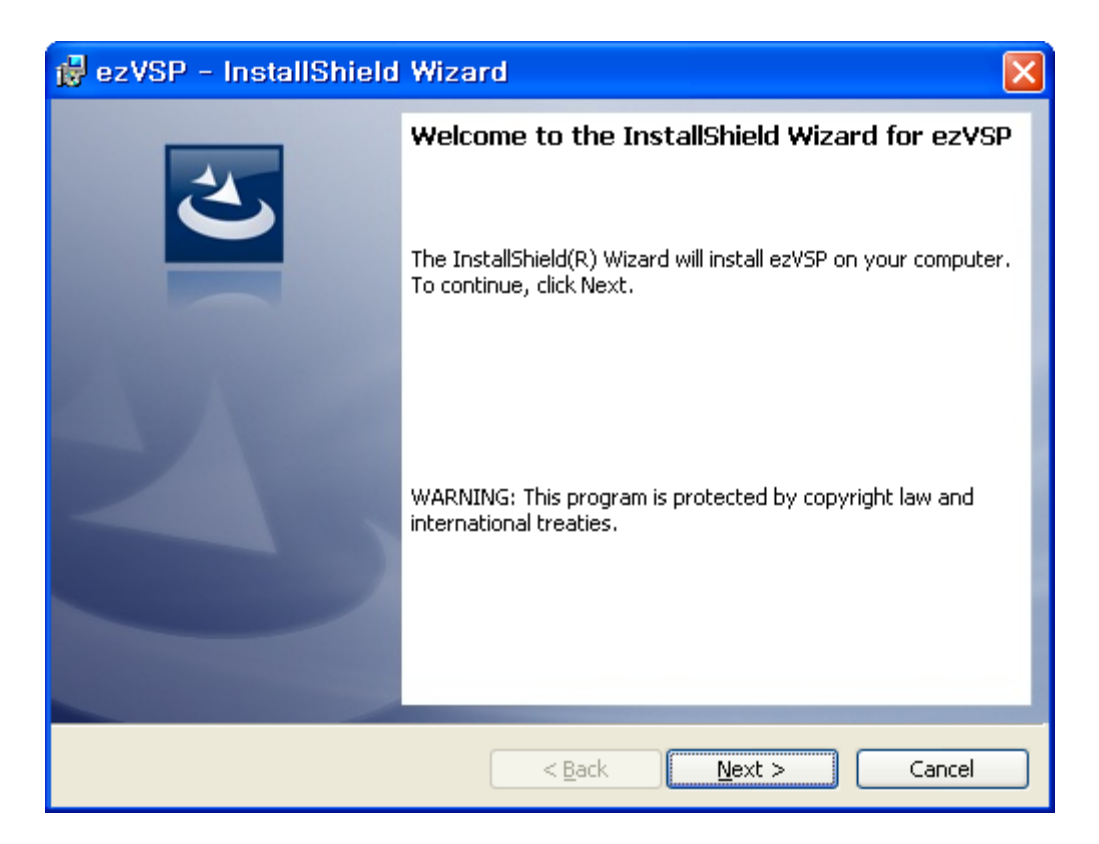

Fig. 2-1 Ready to setup

| 1  | 🖁 ezVSP - InstallShield Wizard 🛛 🛛 🔀                                                                                                    |
|----|----------------------------------------------------------------------------------------------------|
|    | License Agreement Please read the following license agreement carefully.                                                                                               |
|    |                                                                                                    |
|    | License for use and distribution                                                                                                    |
|    | This software is shareware. This means:                                                                                                    |
|    | 1. All copyrights to THIS SOFTWARE are exclusively owned by the Sollae Systems.                                                                                        |
|    | <ol> <li>Only certified user can use this software. The period of use is not restricted.<br/>Not registered version do not have any limits.</li> </ol>                 |
|    | 3. Once registered, the user is granted a non-exclusive license to use software on <b>one computer</b> , for any legal purpose, at a time. The registered software may |
|    | I accept the terms in the license agreement                                                                                                    |
|    | $\bigcirc$ I $\underline{\mathrm{d}}\mathrm{o}$ not accept the terms in the license agreement                                                                          |
| Ir | nstallShield                                                                                                    |
|    | < <u>B</u> ack <u>N</u> ext > Cancel                                                                                                    |

Fig. 2-2 Confirm the license agreement

| 🛃 ezVSP - InstallShield Wizard 🛛 🛛 🔀                                                                                                 |  |  |  |  |
|----------------------------------------------------------------------------------------------------|--|--|--|--|
| Ready to Install the Program The wizard is ready to begin installation.                                                              |  |  |  |  |
| If you want to review or change any of your installation settings, click Back. Click Cancel to exit the wizard.<br>Current Settings: |  |  |  |  |
| Setup Type:<br>Typical                                                                                                    |  |  |  |  |
| Destination Folder:<br>C:₩Program Files₩SollaeSystems₩ezVSP3₩                                                                        |  |  |  |  |
| User Information:<br>Name: hikim<br>Company: Sollae Systems Co.,Ltd.                                                                 |  |  |  |  |
| InstallShield <u>Sack Install</u> Cancel                                                                                             |  |  |  |  |

Fig. 2-3 Setup information

ezVSP is installed in C:₩Program Files₩SollaeSystems₩ezVSP3. 3.

4. Click Install button for next step.

| 🔂 ezVSP                | 🛃 ezVSP - InstallShield Wizard                                                            |  |  |  |  |  |
|------------------------|-------------------------------------------------------------------------------------------|--|--|--|--|--|
| Installing<br>The prog | ez¥SP<br>gram features you selected are being installed.                                  |  |  |  |  |  |
| 15                     | Please wait while the InstallShield Wizard installs ezVSP. This may take several minutes. |  |  |  |  |  |
|                        | Status:                                                                                   |  |  |  |  |  |
|                        |                                                                                           |  |  |  |  |  |
|                        |                                                                                           |  |  |  |  |  |
|                        |                                                                                           |  |  |  |  |  |
|                        |                                                                                           |  |  |  |  |  |
| InstallShield –        |                                                                                           |  |  |  |  |  |
|                        | < <u>B</u> ack <u>N</u> ext > <u>Cancel</u>                                               |  |  |  |  |  |

Fig. 2-4 Installing(1)

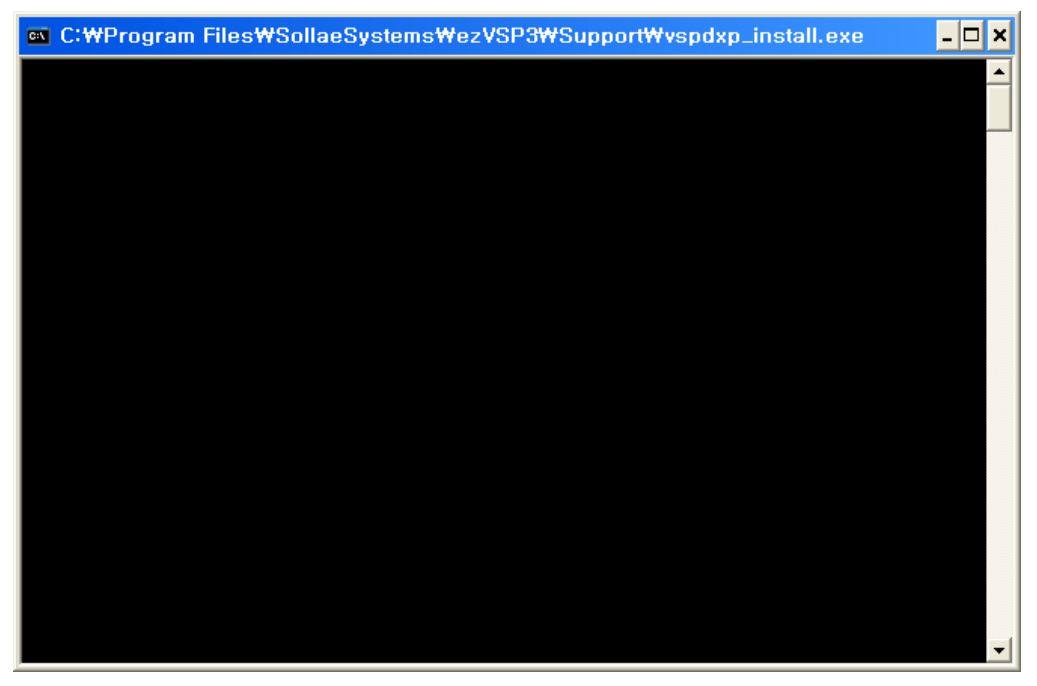

#### Fig. 2-5 Installing(2)

5. A device driver for virtual com ports is installed to user's computer during installation procedures. It may take several minutes depending on your system.

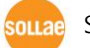

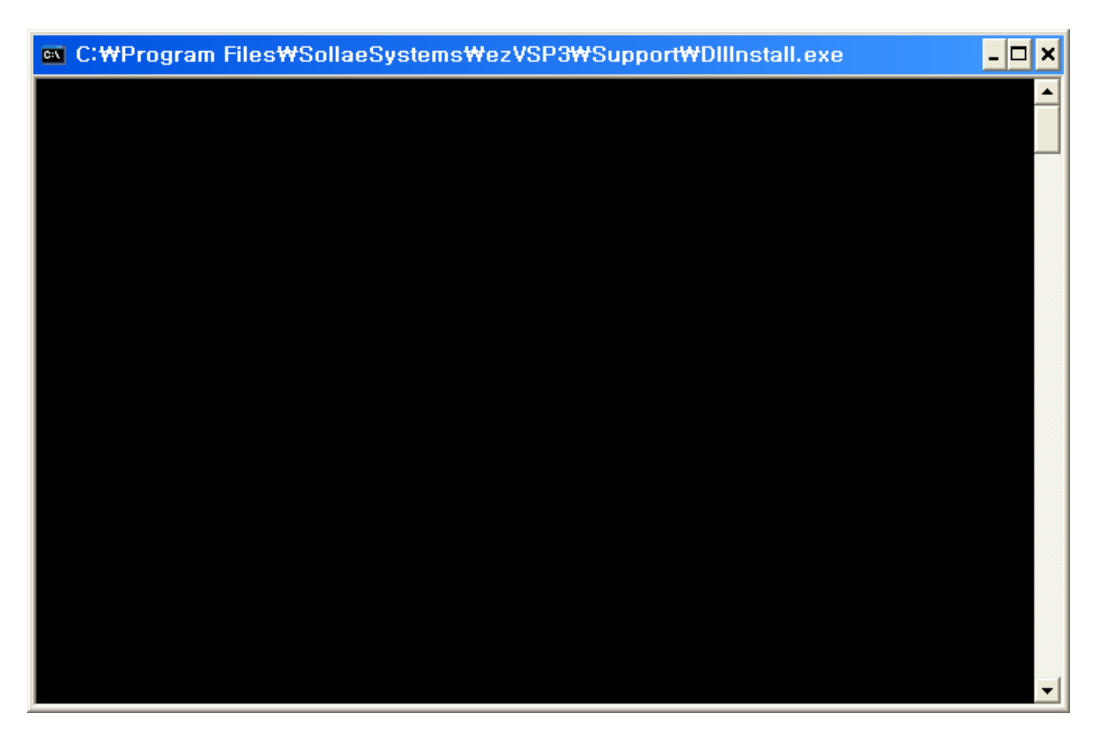

Fig. 2-6 Installing(3)

6. After installing the device driver, a DLL for virtual com ports is installed to user's computer.

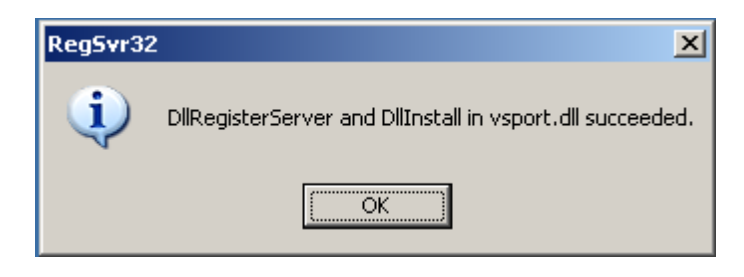

Fig. 2-7 Installing(4)

7. Click OK button for next step.

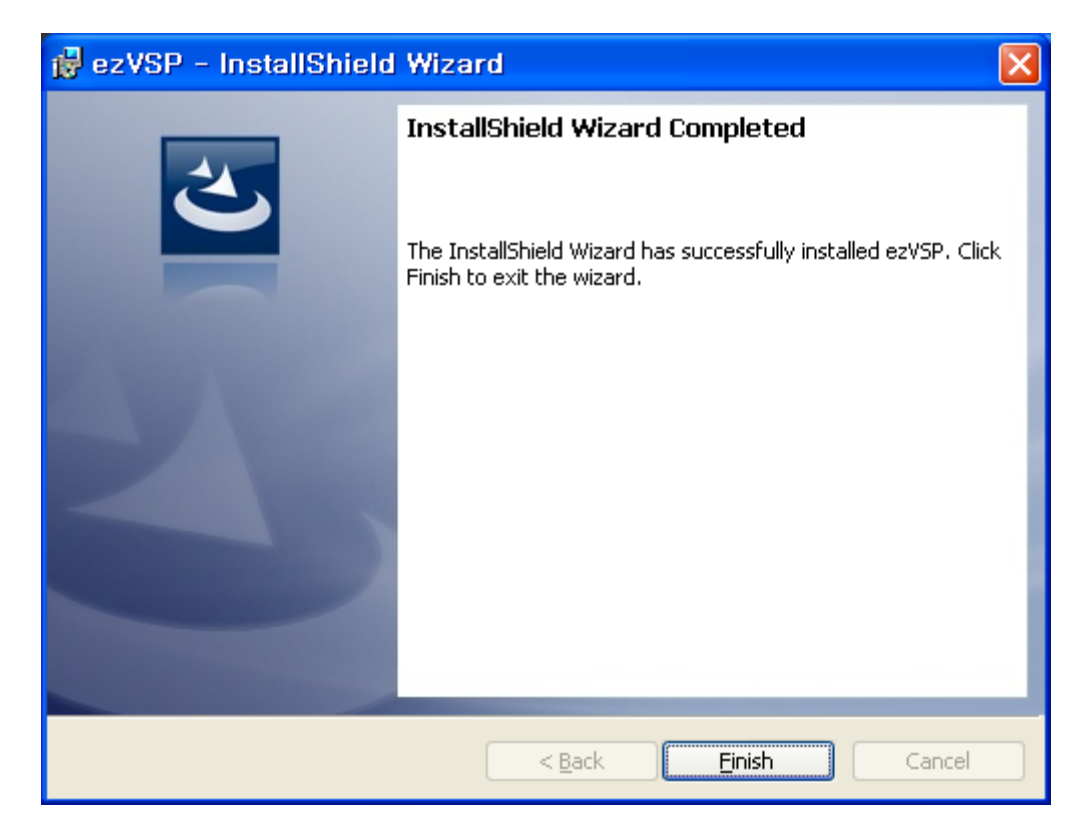

Fig. 2-8 Installation completed

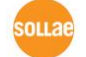

# 3 How to use ezVSP

# 3.1 Registration

- 8. ezVSP is provided for users who use ezTCP
- 9. You should enter the MAC address of ezTCP and the KEY when you run ezVSP for the first time.

| 📴 ezVSP                                                                                                    |                                                 | × |  |  |  |  |
|----------------------------------------------------------------------------------------------------|-------------------------------------------------|---|--|--|--|--|
| Information                                                                                                    | Information                                     |   |  |  |  |  |
| Only registrant can use thi                                                                                               | s application.                                  |   |  |  |  |  |
| If you are ezTCP user, you                                                                                                | I can get the KEY from Sollae Systems homepage. |   |  |  |  |  |
| The MAC address for the K                                                                                                 | EY is printed in the label on ezTCP.            |   |  |  |  |  |
| Just click below link to visit                                                                                            | us.                                             |   |  |  |  |  |
| Registration : Sollae Systems(KOREAN)<br>Registration : Sollae Systems(ENGLISH)<br>Registration : Sollae Systems(CHINESE) |                                                 |   |  |  |  |  |
| Enter key and ezTCP's MAC                                                                                                 | address                                         |   |  |  |  |  |
| MAC Address (exclude : )                                                                                                  |                                                 |   |  |  |  |  |
| Key (include - )                                                                                                    |                                                 |   |  |  |  |  |
| OK Cancel                                                                                                    |                                                 |   |  |  |  |  |
|                                                                                                    |                                                 |   |  |  |  |  |

Fig. 3-1 Enter KEY

- 10. If you don't have any KEY, then you should get a KEY from our website. In order to get a KEY, you have to register the MAC address of your ezTCP.
- 11. When you want to get a KEY, just click [Registration link] on the dialog. It leads you to our website.
- 12. If you are using ezVSP version 2.x, then the dialog box doesn't show up.

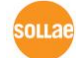

| Sollae Systems - ezVSP Re   | egistration 🖄 ▼ 🗟 ▼ 프 🖶 ▼ 페이지(2) ▼ 안전(5) ▼ 도구(2) ▼ 🔞 ▼                                                                                                    |
|-----------------------------|----------------------------------------------------------------------------------------------------|
| source Sollae System        | NS KOREAN   CHINESE   CONTACT US                                                                                                    |
| HOME ABOUT US               | PRODUCTS APPLICATION SUPPORT DOWNLOAD WHERE TO BUY                                                                                                    |
|                             | Support                                                                                                    |
| Support                     |                                                                                                    |
| Technical Support           | ezVSP registration                                                                                                    |
| FAQ (FRO)                   | Your information is protected by SSL                                                                                                    |
| Q&A                         | Dedictration form                                                                                                    |
| Firmware History            |                                                                                                    |
| Latest Firmware<br>revision | III MAC ADDRESS 00 30 F9                                                                                                    |
| ezVSP                       | :: Company                                                                                                    |
| ezVSP Registration          | : Name                                                                                                    |
| RSS                         | Country COUNTRY                                                                                                    |
| RSS                         | E-MAIL                                                                                                    |
| Survey                      | : Tel                                                                                                    |
| Customer                    | II FAX                                                                                                    |
| Satisfaction Survey         | II OS OS 💌                                                                                                    |
|                             | ezTCP Model name MODEL                                                                                                    |
|                             | Purchase date 2011 1 9 1                                                                                                    |
|                             |                                                                                                    |
|                             | Request Registration                                                                                                    |
|                             | * You can see the key right after pressing this button !!                                                                                                    |
| Sollae Systems Co.,Ltd.     | 607 INCHEON IT TOWER 592-5 DOHWA1-DONG NAM-GU INCHEON 402-711 KOREA(REPUBLIC OF) Copyright © 1998-2010 SOLLAE SYSTEMS Co., Ltd. PH +82.32.245,2323   FX +82.32.245,2327   MAIL TO sales@eztcp.com All Rights Reserved. |

Fig. 3-2 Registration(1)

- 13. Please fill all the fields. And then click Request Registration button.
- 14. The KEY will be sent to your email address. So, please make sure that email address is available.
- 15. The KEY is generated by using the MAC address. So, please remember the pair of the MAC address and the KEY.

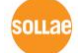

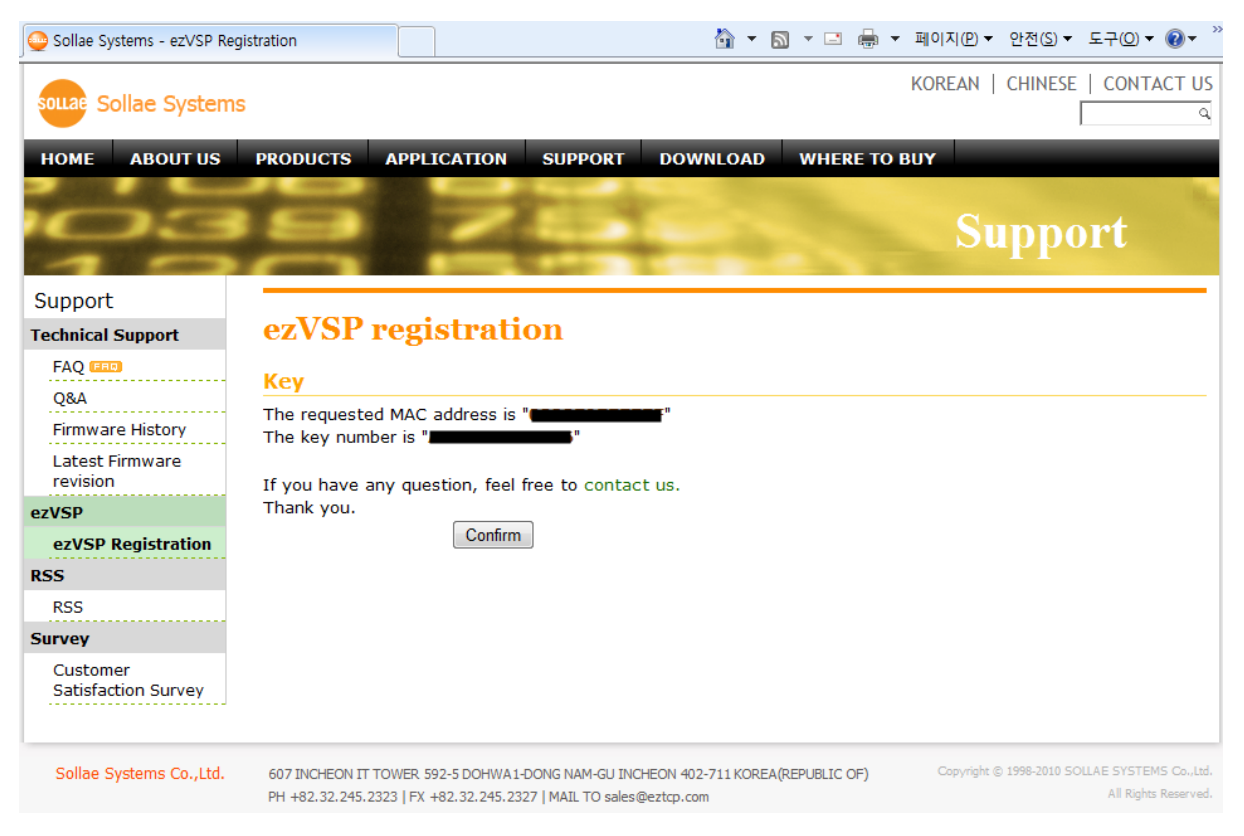

Fig. 3-3 Registration(2)

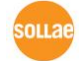

# 3.2 Start and Exit the program

#### 3.2.1 Start the program

16. ezVSP is started automatically at Windows startup and then it is minimized to system tray.

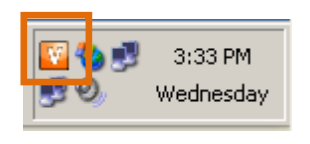

Fig. 3-4 Tray icon

#### 3.2.2 Popup menus

17. You can see popup menus when you click the right button on the tray icon.

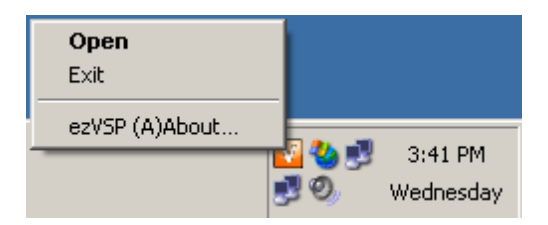

Fig. 3-5 Popup menus

Table 3-1 Popup menus

| Menu           | Function                                        |  |
|----------------|-------------------------------------------------|--|
| Onen           | This menu shows the main window on your screen. |  |
| Open           | (You can also double-click the tray icon.)      |  |
| Exit           | This menu exits the program.                    |  |
| ezVSP (A)About | This menu shows the version information.        |  |

| 🦉 ez¥5P 4.0D |         |                    |               |                                                                                                    | <u>_   ×</u> |
|--------------|---------|--------------------|---------------|----------------------------------------------------------------------------------------------------|--------------|
| File Option  |         |                    |               |                                                                                                    |              |
| Virtual Port | Comment | Virtual Port Setup | Network State | Create Edit                                                                                                    |              |
|              |         |                    |               | Virtual Port COM3  Use Physical Port Comment Network Configuration C TCP Client C TCP Server C UDP Host IP address or name Host Port 1470 Local Port 1470 |              |
|              |         |                    |               | Create Advanced                                                                                                    |              |
| •            |         |                    |               |                                                                                                    |              |

Fig. 3-6 Main window

#### 3.2.3 Exit the program

18. The only way to terminate ezVSP is using Exit in the popup menus.

# 3.3 Create virtual ports

#### 3.3.1 Basic settings

| Create Edit | Сомз          | Use Physical Port |
|-------------|---------------|-------------------|
| Comment     |               |                   |
| Network Co  | onfiguration  |                   |
| 💿 TCP Cli   | ent           |                   |
| O TCP Se    | rver          |                   |
| OUDP        |               |                   |
| Host IP add | fress or name | Host Port         |
|             |               | 1470              |
|             |               | Local Port        |
|             |               | 1470              |
|             |               |                   |
|             |               |                   |
| Crea        | te Adv        | vanced            |

Fig. 3-7 Basic settings

19. Whenever you want to create a new virtual port, first you have to select Create tab and then fill basic settings.

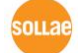

| Field                   | Comment                                                      |  |
|-------------------------|--------------------------------------------------------------|--|
| Virtual Port            | Select a port number.                                        |  |
| Use Physical Port       | Use a physical COM port name on your PC.                     |  |
| Comment                 | Brief explanation for the virtual port.                      |  |
| Network Configuration   | Select one among TCP Client, TCP Server or UDP.              |  |
|                         | - This field is only valid when the Network Configuration is |  |
| Host IP address or name | TCP Client or UDP.                                           |  |
|                         | - It is remote host's IP address or domain name.             |  |
|                         | - This field is only valid when the Network Configuration is |  |
| Host Port               | TCP Client or UDP.                                           |  |
|                         | - It is remote host's port number of TCP or UDP.             |  |
|                         | - This field is only valid when the Network Configuration is |  |
| Local Port              | TCP Server or UDP.                                           |  |
|                         | - It is the virtual port's port number of TCP or UDP.        |  |

Table 3-1 Basic settings

#### 3.3.2 Advanced settings

| Create Edit                                                                                                    |
|----------------------------------------------------------------------------------------------------|
| Emulation of Baudrate<br>SSL<br>Telnet COM Port Control(RFC2217)<br>Synchronization (Virtual port TCP connection statu |
| 2                                                                                                    |
| Basic Advanced                                                                                                    |
| Create Advanced                                                                                                    |
| 1                                                                                                    |

Fig 3-8 Advanced settings

20. First click Advanced checkbox and then select Advanced tab then you can see the above window.

| Field                                                      | Comment                                                                                                    |
|------------------------------------------------------------|----------------------------------------------------------------------------------------------------|
| Emulation of Baud rate                                     | - It enables or disables emulation of data transfer speed, according to current virtual port Baud rate value.                                                                                                    |
| SSL                                                        | <ul> <li>This field is only valid when the Network Configuration is<br/>TCP Client or TCP Server.</li> <li>You can't use this field with Telnet COM Port Control.</li> <li>It allows ezVSP to use SSL encryption algorithm for<br/>sending or receiving data through TCP/IP.</li> </ul>                                                                                                    |
| Telnet COM Port<br>Control(RFC2217)                        | <ul> <li>This field is only valid when the Network Configuration is<br/>TCP Client or TCP Server.</li> <li>You can't use this field with SSL.</li> <li>It allows ezVSP to send or receive COM port's settings<br/>(Baud rate, data bit, stop bit, and parity) and states (RTS,<br/>CTS, DTR, DSR). Please refer the below document for more<br/>detail information about this field.</li> <li><a href="http://www.eztcp.com/Support/an/an-eztcp-telcom-en-v13.pdf">http://www.eztcp.com/Support/an/an-eztcp-telcom-en-v13.pdf</a></li> </ul> |
| Synchronization<br>(Virtual port TCP connection<br>status) | <ul> <li>When a virtual port is opened, it starts to make a TCP/IP connection.</li> <li>When a virtual port is closed, it starts to close a TCP/IP connection.</li> </ul>                                                                                                    |

Table 3-2 Advanced settings

#### 3.3.3 Create virtual ports

- 21. You can create a new virtual port by clicking Create button.
- 22. The below example is showing how to make a virtual port as a TCP Server.

| Option       |         |                    |               |   |                 |
|--------------|---------|--------------------|---------------|---|-----------------|
| Vistual Port | Comment | Virtual Port Setup | Network State | 1 | Create Edit     |
|              |         |                    |               |   | Create Advanced |
|              |         |                    |               |   |                 |

Fig. 3-9 Example of creating a virtual port(1)

| ual Port | Lomment | Virtual Port Setup | Network State      | reate Edit                        |
|----------|---------|--------------------|--------------------|-----------------------------------|
| 📃 сомз   |         |                    | 💻 [Listening] 1470 |                                   |
|          |         |                    |                    | Virtual Port COM4 Virtual Port    |
|          |         |                    |                    | Comment                           |
|          |         |                    |                    | Network Configuration             |
|          |         |                    |                    | TCP Client                        |
|          |         |                    |                    | TCP Server                        |
|          |         |                    |                    | OUDP                              |
|          |         |                    |                    | Host IP address or name Host Port |
|          |         |                    |                    | 14/0                              |
|          |         |                    |                    | Local Port                        |
|          |         |                    |                    | 1470                              |
|          |         |                    |                    |                                   |
|          |         |                    |                    |                                   |
|          |         |                    |                    | Create                            |
|          |         |                    |                    |                                   |
|          |         |                    |                    |                                   |
|          |         |                    |                    |                                   |
|          |         |                    |                    |                                   |

Fig. 3-10 Example of creating a virtual port(2)

23. The virtual port is available right after it is created. Also, it starts network communication.

# 3.4 Change virtual port setting

24. If you want to change virtual port settings then click one of virtual ports you want to change in ezVSP main windows then you can see the Edit tab automatically.

| ezVSP 3.2A |         |                  |                 |   |               |
|------------|---------|------------------|-----------------|---|---------------|
|            | Commern | vituar rott seup | Listening) 1470 | 1 | Create Edit 2 |
| <          |         |                  |                 |   | Edt Advanced  |

Fig. 3-11 Change virtual port setting

25. You can change all the fields except for the Virtual Port field. After you are finished, click the Edit button.

# 3.5 Additional functions

3.5.1 Data bypass

#### Overview

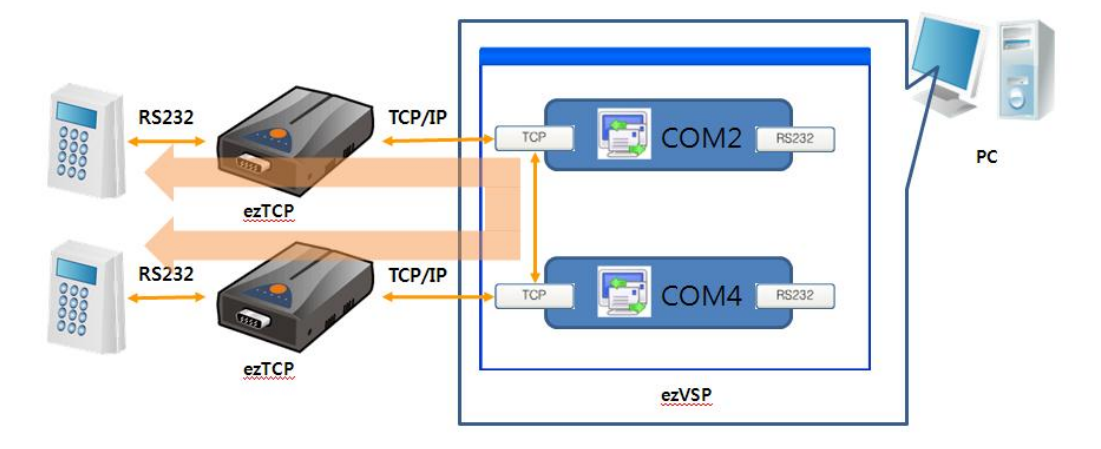

Fig. 3-12 Data bypass overview

- 26. Two remote serial devices are communicating with each other by using virtual port's TCP/IP function.
- 27. This function is very useful when a remote device is using DHCP and doesn't support DNS and DDNS functions.

28. A virtual port which is using for data bypass function can't receive a data from user's serial communication program.

### Make data bypass

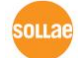

| Manage Data Bypass    | Virtual Port Setup | Network State                      | Create Edit                                                                                                    |
|-----------------------|--------------------|------------------------------------|----------------------------------------------------------------------------------------------------|
| Emulation of Baudrate |                    | Listening] 1470<br>Listening] 1471 | Vistual Port COM5 Configuration<br>Network Configuration<br>TCP Client<br>O TCP Client<br>UDP<br>Host IP address or name<br>Host Port<br>1470<br>Local Port<br>1471 |
|                       |                    |                                    | Create                                                                                                    |

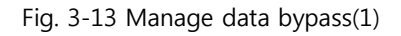

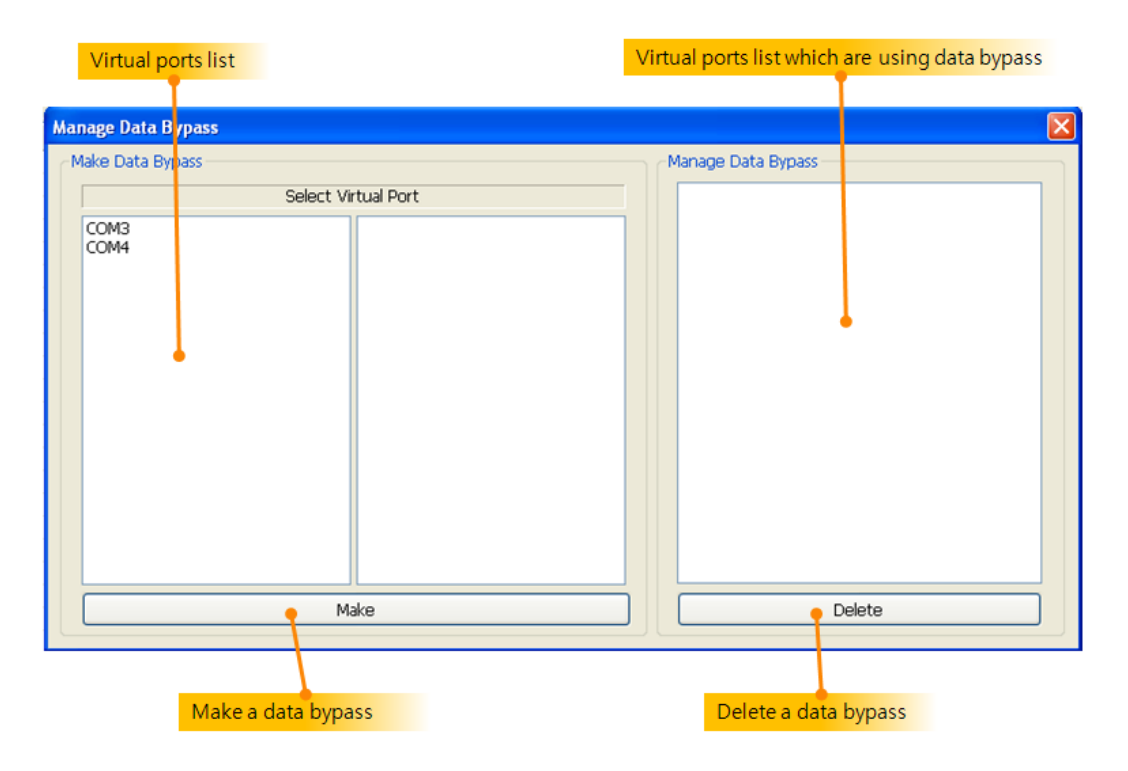

Fig. 3-14 Manage data bypass(2)

|            | Manage Data Bypass                      |
|------------|-----------------------------------------|
| rtual Port |                                         |
| COM4       |                                         |
| 2          |                                         |
| Ŭ          |                                         |
|            |                                         |
|            |                                         |
|            |                                         |
|            |                                         |
|            |                                         |
|            |                                         |
| 3          |                                         |
| ake        | Delete                                  |
|            | rtual Port<br>COM4<br>(2)<br>(3)<br>ake |

Fig. 3-15 Manage data bypass(3)

29. Select a virtual port on the left side to make a data bypass and then click Make button.

| Manage Data Bypass  | ×                  |
|---------------------|--------------------|
| Make Data Bypass    | Manage Data Bypass |
| Select Virtual Port | COM3<>COM4         |
|                     |                    |
|                     |                    |
|                     |                    |
|                     |                    |
|                     |                    |
|                     |                    |
|                     |                    |
|                     |                    |
|                     |                    |
|                     |                    |
| Make                | Delete             |

Fig. 3-16 Manage data bypass(4)

| Option              |                    |               |                                                                                                    |
|---------------------|--------------------|---------------|----------------------------------------------------------------------------------------------------|
| ritual Port Comment | Virtual Port Setup | Network State | Create Edit Virtual Port COM5 Configuration Network Configuration TCP Client TCP Client TCP Server UDP Host IP address or name Host Port Local Port 1470 1471 |
|                     |                    |               | Create                                                                                                    |

Fig. 3-17 Manage data bypass(5)

### Delete data bypass

| Manage Data Bypass  |                    |
|---------------------|--------------------|
| Make Data Bypass    | Manage Data Bypass |
| Select Virtual Port | COM3<>COM4         |
|                     | 1                  |
|                     |                    |
|                     |                    |
|                     |                    |
|                     |                    |
|                     | 2                  |
| Make                | Delete             |

- Fig. 3-18 Manage data bypass(6)
- 30. Select a data bypass on the right side to delete and then click Delete button.

| Manage Data Bypass  |                    |
|---------------------|--------------------|
| Make Data Bypass    | Manage Data Bypass |
| Select Virtual Port |                    |
| COM3<br>COM4        |                    |
|                     |                    |
|                     |                    |
|                     |                    |
|                     |                    |
|                     |                    |
| Make                | Delete             |

Fig. 3-19 Manage data bypass(7)

#### 3.5.2 Log

#### Overview

- 31. Two log files will be stored in ezVSP installation folder. One is about a data, the other is about a system event. All file names are automatically generated by ezVSP.
- 32. If the size of any log file is over 5MB then new file will be created.

|            | Filename                                               | Example                                   |
|------------|--------------------------------------------------------|-------------------------------------------|
| Data log   | [ Virtual port name ] YYYY-MM-<br>DD_HH-MM-SS_DATA.log | [ COM2 ] 2010-06-<br>09_10_13_22_DATA.log |
| System log | [ Virtual port name ] YYYY-MM-<br>DD_HH-MM-SS_SYS.log  | [ COM2 ] 2010-06-<br>09_10_13_22_SYS.log  |

- 33. YYYY-MM-DD\_HH-MM-SS represent timestamp.
- 34. Below figure shows a log file format.

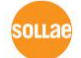

|      | Tir         | nes   | tam  | р   |      |       |    | Dir | ecti | on   | & b | yte | cou  | nt  |    |    |                                    |   |
|------|-------------|-------|------|-----|------|-------|----|-----|------|------|-----|-----|------|-----|----|----|------------------------------------|---|
| 1.21 | <b>11</b> 0 | / 0.4 | / 80 | 1.0 | . 16 | . 1.6 | 62 |     | гш   | CD_1 |     |     | 1.01 | 661 |    |    |                                    |   |
| 5B   | 30          | 30    | 30   | 30  | 31   | 3A    | 61 | 5D  | 5B   | 30   | 30  | 30  | 30   | 31  | 3A | ı  | [00001:a][00001                    | : |
| 62   | 5D          | 5B    | 30   | 30  | 30   | 30    | 31 | 3A  | 63   | 5D   | 5B  | 30  | 30   | 30  | 30 | I  | b][00001:c][000                    | 0 |
| 31   | 3A          | 64    | 5D   | 5B  | 30   | 30    | 30 | 30  | 31   | 3A   | 65  | 5D  | 5B   | 30  | 30 | I  | 1:d][00001:e][0                    | 0 |
| 30   | 30          | 31    | 3A   | 66  | 5D   | 5B    | 30 | 30  | 30   | 30   | 31  | 3A  | 67   | 5D  | ØD | L  | 001:f][00001:g]                    | - |
| 5B   | 30          | 30    | 30   | 30  | 32   | 3A    | 61 | 5D  | 5B   | 30   | 30  | 30  | 30   | 32  | 3A | L  | [ 00002 <mark>7</mark> a ] [ 00002 | : |
| 62   | 5D          | 5B    | 30   | 30  | 30   | 30    | 32 | 3A  | 63   | 5D   | 5B  | 30  | 30   | 30  | 30 | L  | b][000 <mark>2:c][000</mark>       | 0 |
| 32   | 3A          | 64    | 5D   | 5B  | 30   | 30    | 30 | 30  | 32   | 3A   | 65  | 5D  | 5B   | 30  | 30 | L  | 2:d][0002:e][0                     | 0 |
| 30   | 30          | 32    | 3A   | 66  | 5D   | 5B    | 30 | 30  | 30   | 30   | 32  | 3A  | 67   | 5D  | ØD | L  | 002:f][00002:g]                    | - |
| 5B   | 30          | 30    | 30   | 30  | 33   | 3A    | 61 | 5D  | 5B   | 30   | 30  | 30  | 30   | 33  | 3A | Í. | [00003:a][00003                    | : |
| 62   | 5D          | 5B    | 30   | 30  | 30   | 30    | 33 | 3A  | 63   | 5D   | 5B  | 30  | 30   | 30  | 30 | Ĺ  | b][00003:c][000                    | 0 |
|      |             |       |      | L   |      |       |    |     |      |      |     |     |      |     |    |    |                                    |   |
|      | Н           | IEX   | cod  | e   |      |       |    |     |      |      |     |     |      |     |    |    | ASCII code                         |   |

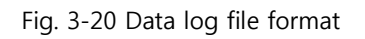

| Table | 3-4 | The | contents | of  | а | data | loa | file |
|-------|-----|-----|----------|-----|---|------|-----|------|
| labic | 5 - | THC | contents | UI. | u | uata | iug | me   |

|                  | 내용                                                                   |  |  |
|------------------|----------------------------------------------------------------------|--|--|
| Timestamp        | The time of data receiving or sending.                               |  |  |
| Direction & bute | VSP->TCP : A virtual port has sent a data to TCP port.               |  |  |
| count            | TCP->VSP : A virtual port has sent a data to serial port.            |  |  |
|                  | And total number of bytes of a data.                                 |  |  |
| HEX code         | The HEX code of a data.                                              |  |  |
| ACCII codo       | If the HEX code is between 0x31 and 0x128 then print its ASCII code. |  |  |
| ASCII CODE       | Otherwise, "." Is printed.                                           |  |  |

# Start log

| ezVSP 3.2A                          |                    |                  |                                                                                                    |
|-------------------------------------|--------------------|------------------|----------------------------------------------------------------------------------------------------|
| File Option Manage Date Dypase      | Virtual Port Setup | Network State    | Create Edit                                                                                                    |
| Manage Log<br>Emalotion of Bood uto |                    | [Listening] 1470 | Virtual Port COM5 V Use Physical Port<br>Comment<br>Network Configuration<br>TCP Server<br>UDP<br>Host IP address or name Host Port<br>1470<br>Local Port<br>1471 |
|                                     |                    |                  | Create                                                                                                    |

Fig. 3-21 Log(1)

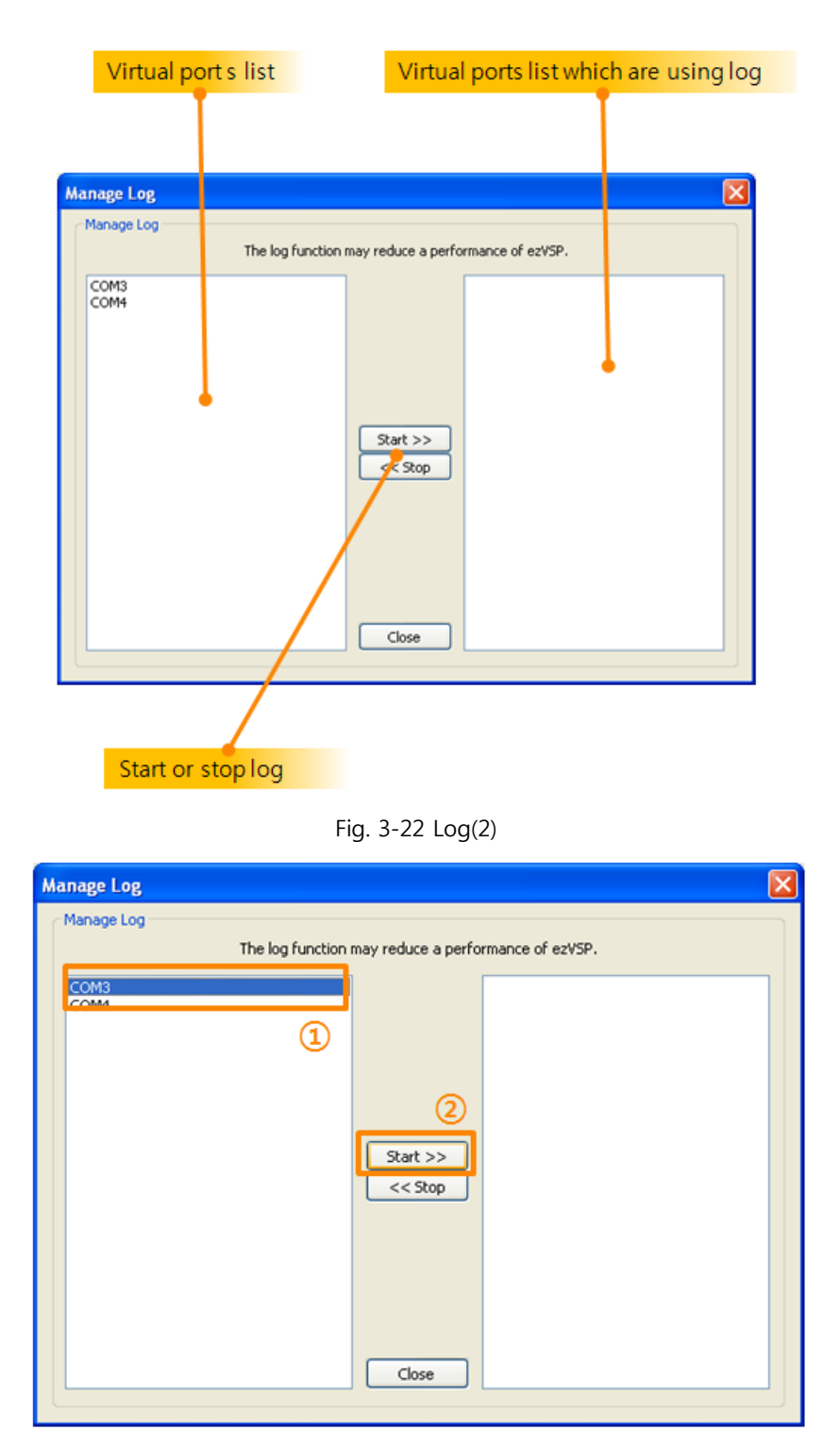

Fig. 3-23 Log(3)

35. Select a virtual port on the left side to save a log file and then click Start>> button.

sollae

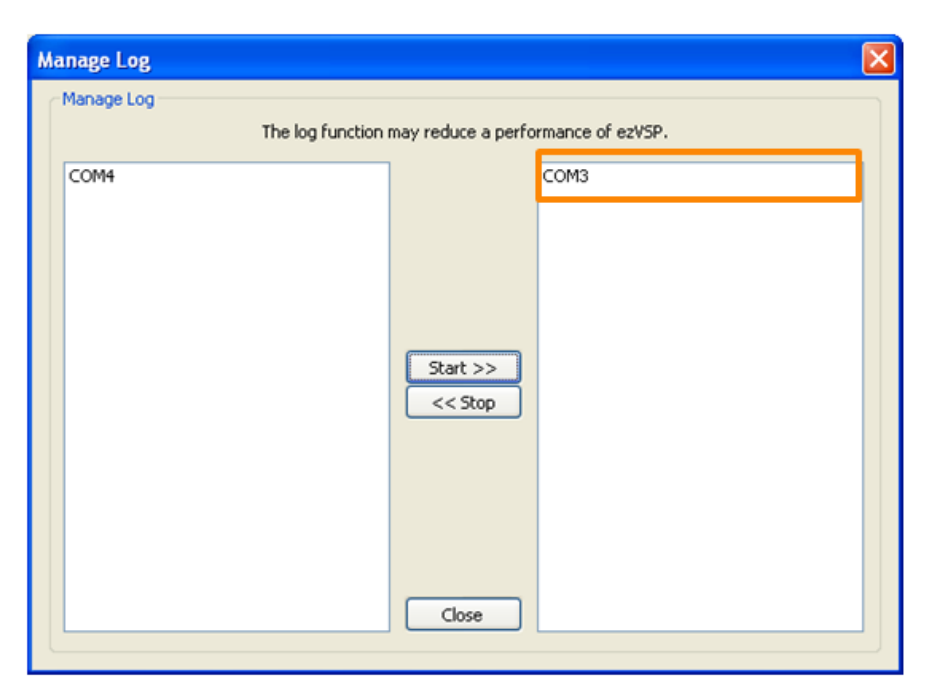

Fig. 3-24 Log(4)

#### Stop log

| Manage Log |                                                     | × |
|------------|-----------------------------------------------------|---|
| Manage Log |                                                     |   |
|            | The log function may reduce a performance of ezVSP. | _ |
| COM4       | COM3<br>(1)<br>(1)<br>(2)                           |   |
|            | Close                                               |   |

Fig. 3-25 Log(5)

36. Select a virtual port on the right side to stop and then click <<Stop button.

| Manage Log         |                                    | 3 |
|--------------------|------------------------------------|---|
| Manage Log         |                                    |   |
| The log function r | may reduce a performance of ez∀SP. |   |
| COM3<br>COM4       |                                    |   |
|                    |                                    |   |
|                    |                                    |   |
|                    | Start >><br><< Stop                |   |
|                    |                                    |   |
|                    |                                    |   |
|                    | Close                              |   |
|                    |                                    |   |

Fig. 3-26 Log(6)

#### 3.5.3 Emulation of baudrate

#### Overview

37. A virtual port data transfer speed is faster than its Baud rate value. This function enables or disables emulation of data transfer speed, according to current virtual port Baud rate value.

#### Start emulation of baud rate

| Manage Data Bypass                  | Virtual Port Setup | Network State    | Create Edit                                                                                                    |
|-------------------------------------|--------------------|------------------|----------------------------------------------------------------------------------------------------|
| Manage Lon<br>Emulation of Baudrate |                    | EListening] 1470 | Virtual Port<br>Comment<br>Network Configuration<br>TCP Client<br>O TCP Client<br>UDP<br>Host IP address or name<br>Host Port<br>Local Port<br>1470 |
|                                     |                    |                  | Create                                                                                                    |

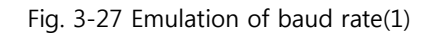

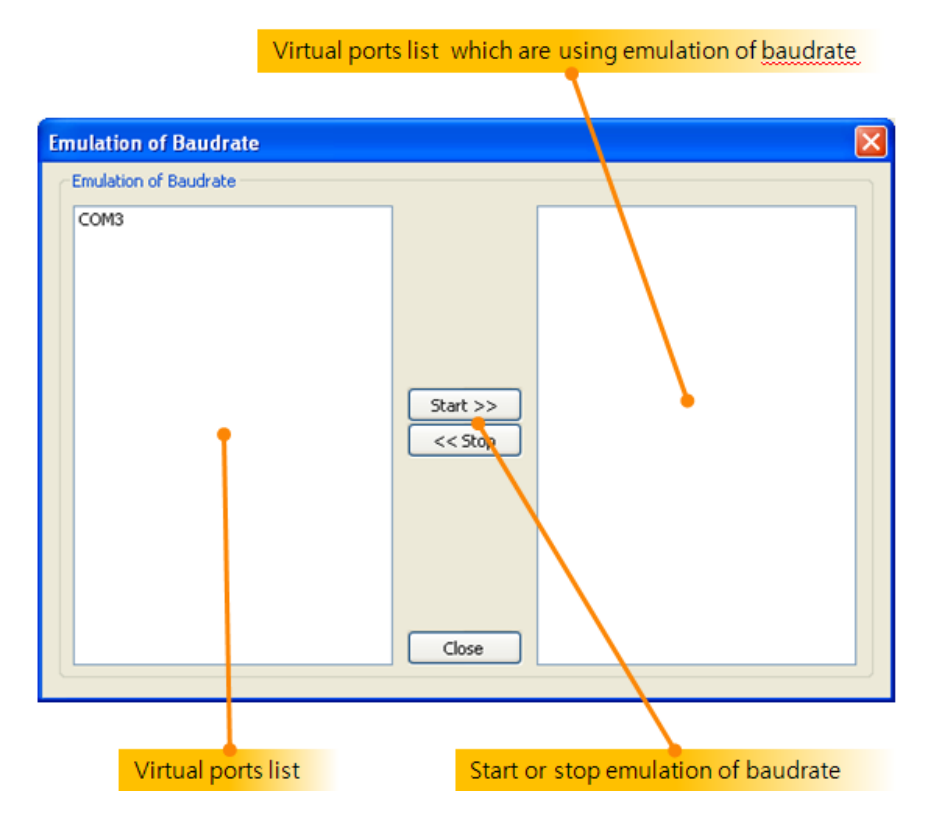

Fig. 3-28 Emulation of baud rate(2)

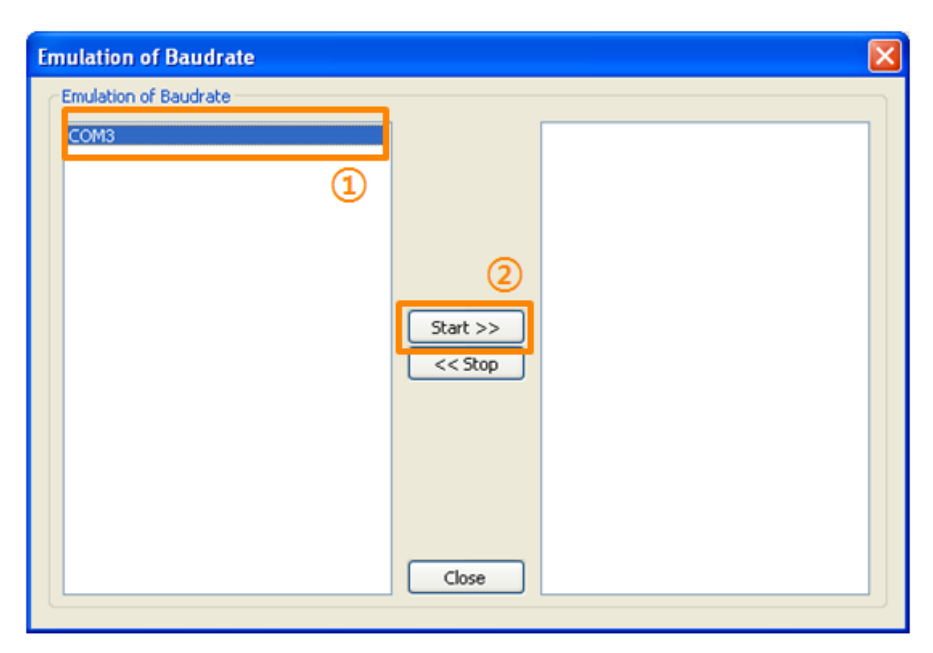

Fig. 3-29 Emulation of baud rate(3)

38. Select a virtual port on the left side to start emulation of baud rate and then click Start>> button.

| Emulation of Baudrate |          |      | X |
|-----------------------|----------|------|---|
| Emulation of Baudrate |          |      |   |
|                       | ]        | СОМЗ | 1 |
|                       |          |      |   |
|                       |          |      |   |
|                       |          |      |   |
|                       |          |      |   |
|                       | Start >> |      |   |
|                       | << Stop  |      |   |
|                       |          |      |   |
|                       |          |      |   |
|                       |          |      |   |
|                       |          |      |   |
|                       | Close    |      |   |
|                       |          |      |   |

Fig. 3-30 Emulation of baud rate(4)

| File Option                             |                    |
|-----------------------------------------|--------------------|
|                                         |                    |
| Virtual Port Comment Virtual Port Setup | Network State      |
| E]900:NONE:8:1:NONE                     | 💻 [Listening] 1470 |

Fig. 3-31 Emulation of baud rate(5)

39. The "[E]" is shown on Virtual Port Setup field when a virtual port using emulation of baud rate.

#### Stop emulation of baud rate

| Emulation of Baudrate |          |      |   |
|-----------------------|----------|------|---|
| Emulation of Baudrate |          |      |   |
|                       |          | СОМЗ |   |
|                       |          | (    | 0 |
|                       |          |      |   |
|                       |          |      |   |
|                       |          |      |   |
|                       | Start >> |      |   |
|                       | << Stop  |      |   |
|                       | 2        |      |   |
|                       |          |      |   |
|                       |          |      |   |
|                       |          |      |   |
|                       | Close    |      |   |
|                       | 0.036    |      |   |

Fig. 3-32 Emulation of baud rate(6)

40. Select a virtual port on the right side to stop emulation of baud rate and then click <<Stop button.

| Emulation of Baudrate | en en en en en en en en en en en en en e | × |
|-----------------------|------------------------------------------|---|
| Emulation of Baudrate |                                          |   |
| СОМЗ                  |                                          |   |
|                       |                                          |   |
|                       |                                          |   |
|                       |                                          |   |
|                       | Garth                                    |   |
|                       | << Stop                                  |   |
|                       |                                          |   |
|                       |                                          |   |
|                       |                                          |   |
|                       |                                          |   |
|                       | Chur                                     |   |
|                       |                                          |   |

Fig. 3-33 Emulation of baud rate(7)

#### 3.5.4 Backup or restore virtual port setting

#### Overview

41. You can backup all virtual port settings into a file. Before saving, all information is encrypted.

#### ezVSP 3.2A File Option Delete Selected Virtual Port Virtual Port Setup Network State Create Edit lete All Virtual Por 9600:NONE:8:1:NONE 💻 [Listening] 1470 Backup Virtual Port Setting Virtual Port COM5 V Use Physical Port cestore virtual Port Setting Comment Open Script ? 🗙 ave As Exit Save in: 📋 My Documents 🕑 🔇 🤣 📂 🛄-My Music Ò ss or name Host Port My Recent Documents Local Port 1471 B Desktop Advanced 9 My Document My Computer 1 2 TEST ~ File name: Save My Ne Save as typ \*.vsp Cancel

#### Backup virtual port setting

Fig. 3-34 Backup virtual port setting(1)

- 42. First, select the Backup Virtual Port Setting menu then the Save As dialog box is showing.
- 43. Second, fill the File name text box as you want to use and then click Save button.

#### Restore virtual port setting

| 📴 ezVSP 3.2A                                            |                                   |                        |                   |         |              |       |                   |
|---------------------------------------------------------|-----------------------------------|------------------------|-------------------|---------|--------------|-------|-------------------|
| File Option                                             |                                   |                        |                   |         |              |       |                   |
| Delete Selected Virtual Port<br>Delete All Virtual Port | Virtual Por<br>9600:NC            | t Setup<br>NE:8:1:NONE | Network State     |         | Create Ed    | t \   |                   |
| Restore Virtual Port Setting                            |                                   |                        |                   |         | Virtual Port | COM5  | Use Physical Port |
| Open Script 0                                           | pen                               |                        |                   |         | Commerk      | ? 🗙   |                   |
| Exit                                                    | Look in:                          | 📋 My Documen           | ts                | 💌 G 👂 🖻 | •            |       |                   |
|                                                         | My Recent<br>Documents<br>Desktop | TEST.vsp               |                   |         |              |       | me Host Port      |
| <                                                       | My Computer                       |                        |                   |         |              | 2     |                   |
|                                                         |                                   | File name:             | TEST              | ~       |              | pen   |                   |
|                                                         | <b>S</b>                          | Files of type:         | *.vsp             | ~       |              | ancel |                   |
|                                                         | My Network                        |                        | Open as read-only |         |              |       |                   |

Fig. 3-25 Restore virtual port setting(1)

- 44. First, select the Restore Virtual Port Setting menu then the Open dialog box is showing.
- 45. Second, select a backup file as you want to restore and then click Open button.
- 46. If you have created a virtual port before restoring then below message box will be shown.

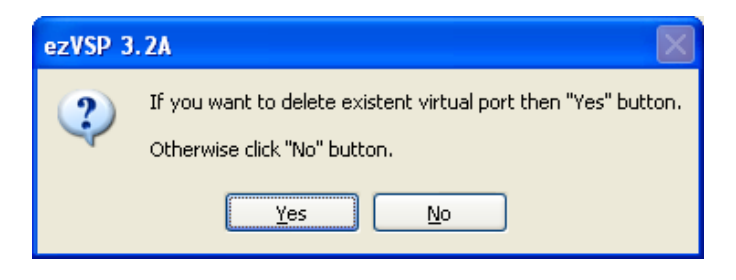

Fig. 3-36 Restore virtual port setting(2)

- 47. If you click Yes button then all existent virtual ports will be deleted before restoring.
- 48. If you click No button then the ezVSP will add new virtual port after existent virtual port.
- 3.5.5 Script

#### **Overview**

49. You can create a virtual port by using a text file. The text file is using specific syntax.

### Syntax of script file

| Item                    | Syntax          |                                             |  |  |
|-------------------------|-----------------|---------------------------------------------|--|--|
|                         |                 | The "xx" represents virtual port number     |  |  |
| virtual port name       |                 | ex) [COM4]                                  |  |  |
| Virtual port<br>comment | Comment=        |                                             |  |  |
|                         |                 | 0:TCP client                                |  |  |
| Network                 | Network=        | 1:TCP server                                |  |  |
|                         |                 | 2:UDP                                       |  |  |
|                         |                 | - When TCP client or UDP.                   |  |  |
| Host address            | HostAddr=       | - Enter IP address or DNS name of remote    |  |  |
|                         |                 | host.                                       |  |  |
| Host port pumbar        | HostDort-       | - When TCP client or UDP.                   |  |  |
| host port number        | Hostront-       | - Enter port number of remote host.         |  |  |
| Local part number       | LocalDort-      | - When TCP server or UDP.                   |  |  |
| Local port number       | LOCAIPOIL-      | - Enter local port number.                  |  |  |
|                         |                 | SSL secure communication.                   |  |  |
| SSL                     | SSL=            | - 0 : Disable                               |  |  |
|                         |                 | - 1 : Enable                                |  |  |
|                         |                 | Telnet COM Port Control(RFC2217)            |  |  |
| RFC2217                 | RFC2217=        | - 0 : Disable                               |  |  |
|                         |                 | - 1 : Enable                                |  |  |
| Synchronization         |                 | Synchronization                             |  |  |
| (Virtual port &         | Sum e           | (Virtual port & TCP connection status)      |  |  |
| TCP connection          | Sync=           | - 0 : Disable                               |  |  |
| status)                 |                 | - 1 : Enable                                |  |  |
| Dub                     |                 | Enter a virtual port name which you want to |  |  |
| Data bypass             | BypassPortName= | make a data bypass.                         |  |  |
|                         |                 | - 0 : Disable                               |  |  |
| Log                     | Log=            | - 1 : Enable                                |  |  |

50. A value of each item has to be placed after "=".

51. Each item have to end with <CR><LF>

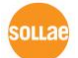

[COM2] Comment=sensor #1 Network=0 HostAddr=172.16.0.1 HostPort=1471 LocalPort= SSL=1 RFC2217=0 Sync=1 BypassPortName=COM1 Log=1

# 3.6 Delete virtual ports

#### 3.6.1 Delete a virtual port

52. When you want to delete one of virtual ports, check the checkbox in virtual port column and select the Delete Selected Virtual Port menu.

| 📴 ezVSP 3.2A |                    |                    |                                       |                                       |
|--------------|--------------------|--------------------|---------------------------------------|---------------------------------------|
| File Option  |                    |                    |                                       |                                       |
| Viscal Port  | Comment            | Virtual Port Setup | Network State                         | Create Edit                           |
| Сомз         |                    |                    | 💻 [Listening] 1470                    |                                       |
|              |                    |                    |                                       | Virtual Port CUM4 V Use Physical Port |
|              |                    |                    |                                       | - Network Configuration               |
|              | Option             |                    |                                       | TCP Client                            |
|              | Delete Selected    | Virtual Port       |                                       | O TCP Server                          |
|              | Delete All Virtual | Porc               |                                       | OUDP                                  |
|              | Backup Virtual Po  | ort Setting        |                                       | Host IP address or name Host Port     |
|              | Restore Virtual F  | Port Setting       |                                       | Local Port                            |
|              | Open Script        |                    |                                       | 1470                                  |
|              | Exit               |                    |                                       |                                       |
|              | -                  |                    |                                       |                                       |
|              |                    |                    |                                       | Create Advanced                       |
|              |                    |                    |                                       |                                       |
|              |                    |                    |                                       |                                       |
|              |                    |                    |                                       |                                       |
| <            |                    |                    | · · · · · · · · · · · · · · · · · · · | >                                     |
|              |                    |                    |                                       |                                       |

Fig. 3-37 Delete virtual port(1)

53. You can also delete one of virtual ports by using popup menu.

|                                        | -       |                     | I.e.           |                                                                                                    |
|----------------------------------------|---------|---------------------|----------------|----------------------------------------------------------------------------------------------------|
| itual Port                             | Commant | Virtual Port Sature | Maturak State  | Create / Edit                                                                                                    |
| <ol> <li>COM3</li> <li>COM3</li> </ol> |         | Sad<br>Delete<br>2  | Listening 1470 | Virtual Port COM3 Use Physical Port<br>Comment<br>Network Configuration<br>TCP Client<br>O UDP<br>Host IP address or name<br>Host IP address or name<br>10.161.86<br>1470<br>Local Port<br>1470 |
|                                        |         |                     |                | Edit Advanced                                                                                                    |

Fig. 3-38 Delete virtual port(2)

#### 3.6.2 Delete entire virtual ports

54. When you want to delete all virtual ports, then select Delete All Virtual Port menu. In this case, you don't have to check the checkboxes in virtual port column.

| 🔽 ezVSP 3.2A                 |                    |                                       |                                     |
|------------------------------|--------------------|---------------------------------------|-------------------------------------|
| File Option                  |                    |                                       |                                     |
|                              | Virtual Port Setup | Network State                         | Create Edit                         |
| Delete All Virtual Port      |                    | 💻 [Listening] 1470                    |                                     |
| Backup Virtual Port Setting  |                    |                                       | Virtual Port COM4 Use Physical Port |
| Restore Virtual Port Setting |                    |                                       | Comment                             |
| Open Script                  |                    |                                       | Network Configuration               |
| Exit                         |                    |                                       | TCP Client                          |
|                              |                    |                                       | O TCP Server                        |
|                              |                    |                                       | Host IP address or name Host Port   |
|                              |                    |                                       | 1470                                |
|                              |                    |                                       | Local Port                          |
|                              |                    |                                       | 1470                                |
|                              |                    |                                       |                                     |
|                              |                    |                                       |                                     |
|                              |                    |                                       | Create                              |
|                              |                    |                                       | Advanced                            |
|                              |                    |                                       |                                     |
|                              |                    |                                       |                                     |
|                              |                    |                                       |                                     |
| <                            |                    | · · · · · · · · · · · · · · · · · · · | 8                                   |
|                              |                    |                                       |                                     |

Fig. 3-39 Delete virtual port(3)

#### 3.6.3 Cautions

55. It may take many seconds when it is in abnormal condition.

If the virtual port's Network State which you want to delete is in "Connecting" then this port will be deleted after the Network State is changed to other state.

56. You can't delete a virtual port when it is used by serial communication program.

# 3.7 Status of virtual ports

#### 3.7.1 Status of virtual ports

57. You can identify virtual ports status by icons.

| Table | 3-7 | Status | of | virtual  | ports |
|-------|-----|--------|----|----------|-------|
| iabic | 5,  | Status | 0. | vii caai | porto |

| Icon | Comments                                                   |
|------|------------------------------------------------------------|
|      | A virtual port has created successfully.                   |
|      | A serial communication program is using the virtual port.  |
|      | A virtual port is using 3.5.1 Data bypass function.        |
|      | Creating a virtual port is failed.                         |
| 20   | Please delete it and make again with another Virtual Port. |

#### 3.7.2 Status of the network

58. You can also identify the network status by icons.

| Table 3-8 | Status | of the | network |
|-----------|--------|--------|---------|
|-----------|--------|--------|---------|

| Icon | Comments                                                 |
|------|----------------------------------------------------------|
|      | When Network Configuration is TCP Client :               |
|      | Trying to make a TCP/IP connection.                      |
| 2005 | When Network Configuration is TCP Server :               |
|      | Waiting a TCP/IP connection request.                     |
|      | When Network Configuration is TCP Client or TCP Server : |
|      | A TCP/IP connection is established.                      |
| 202  | When Network Configuration is UDP :                      |
|      | Virtual port successfully binds specific UDP port.       |
|      | Error occurred :                                         |
| 20   | You can see detail error message next to icon.           |

# 3.8 Check virtual ports information

- 59. You can check how many bytes have passed through the virtual port.
- 60. When you want to see this information, then double-click one of virtual ports.

| ritual Port | Comment | Virtual Port Setup                                      | Network State                                                                                                    |                                                        | Create Edit                                                                                                    |                                         |
|-------------|---------|---------------------------------------------------------|----------------------------------------------------------------------------------------------------|--------------------------------------------------------|----------------------------------------------------------------------------------------------------|-----------------------------------------|
| ] 💻 сомз    |         | Informati<br>Rx ( SERI<br>Rx ( VSP -<br>Tx ( VSP -<br>B | [Listening] 14     [Listening] 14     [Listening] 14     [Listening] 14     [Listening] 14     [Listening] 14     [Listening] 14     [Listening] 14     [Listening] 14     [Listening] 14 | 0 bytes<br>0 bytes<br>0 bytes<br>0 bytes<br>1nCount[0] | Virtual Port COM3<br>Comment Network Configuration<br>TCP Client<br>TCP Client<br>UDP<br>Host IP address or name<br>1015.1.86 | Host Port<br>1470<br>Local Port<br>1470 |
|             |         |                                                         |                                                                                                    |                                                        | Edt                                                                                                    | Advanced                                |

Fig. 3-12 Check virtual port information

Table 3-9 Virtual port information

| Field           | Comment                                                         |  |  |
|-----------------|-----------------------------------------------------------------|--|--|
| RX[SERIAL->VSP] | Total number of bytes received from user's serial communication |  |  |
|                 | program.                                                        |  |  |
| RX[VSP->LAN]    | Total number of bytes sent to LAN from RX[SERIAL->VSP].         |  |  |
| TX[LAN->VSP]    | Total number of bytes received from LAN.                        |  |  |
| TX[VSP->SERIAL] | Total number of bytes sent to user's serial communication from  |  |  |
|                 | TX[LAN->VSP].                                                   |  |  |
| Buffer usage    | RX, TX : Total number of bytes in the buffer of ezVSP for       |  |  |
|                 | transferring a data. Each buffer size is nearly 4,096 bytes.    |  |  |
|                 | GetInCount : Total number of bytes in the Virtual Serial Port   |  |  |
|                 | Driver.                                                         |  |  |

61. If you want to initialize these counters then click Initialize button.

#### History 4

| Date       | Version | Comments                                                              | Author    |
|------------|---------|-----------------------------------------------------------------------|-----------|
| 2010.02.25 | 1.0     | ⊖ Created                                                             | Jack Kim  |
| 2010.03.23 | 1.1     | $\bigcirc$ Change the figures and add new features.                   | Jack Kim  |
| 2010.06.16 | 1.3     | $\bigcirc$ Change the figures and add new features.                   | Jack Kim  |
| 2010.12.14 | 1.4     | <ul> <li>Modify contents of operating system compatibility</li> </ul> | Jack Kim  |
| 2011.11.09 | 1.5     | $\bigcirc$ Change the figures and modify operating system             | Lisa Shin |
|            |         | compatibility                                                         |           |

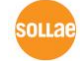